## **Store Feeds**

## How to publish products in ShopMania automatic capture

1) Access the Control Panel

2) After login click on Store Feeds

3) Sign up for the store program (http://partner.shopmania.com.br/register.html) After activating your account, go to the control panel of your store click Store Feeds> Datafeed Shop Mania copy the link And paste in the administration of the Shop Mania account.

5) Requires the disclosure of the Shop Mania website logo in your online store. Go to Control Panel >> Settings >> External Sites, Stamps and Links >> Footer Stamps >> Edit

Unique solution ID: #1986 Author: MFORMULA Last update: 2017-03-22 14:19